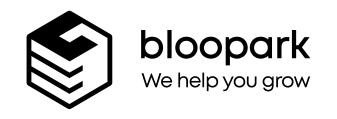

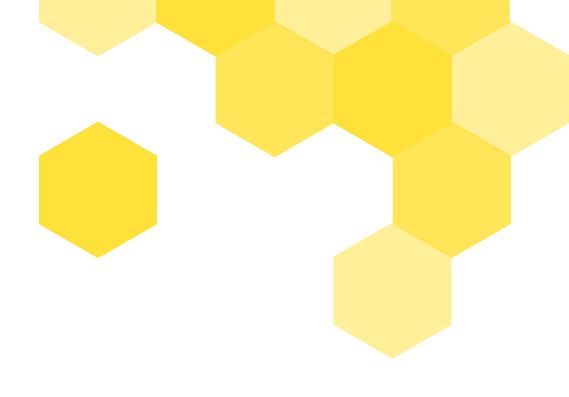

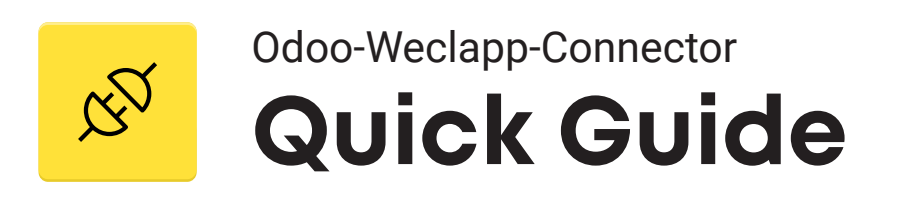

Version 1.0 - 20. März 2023

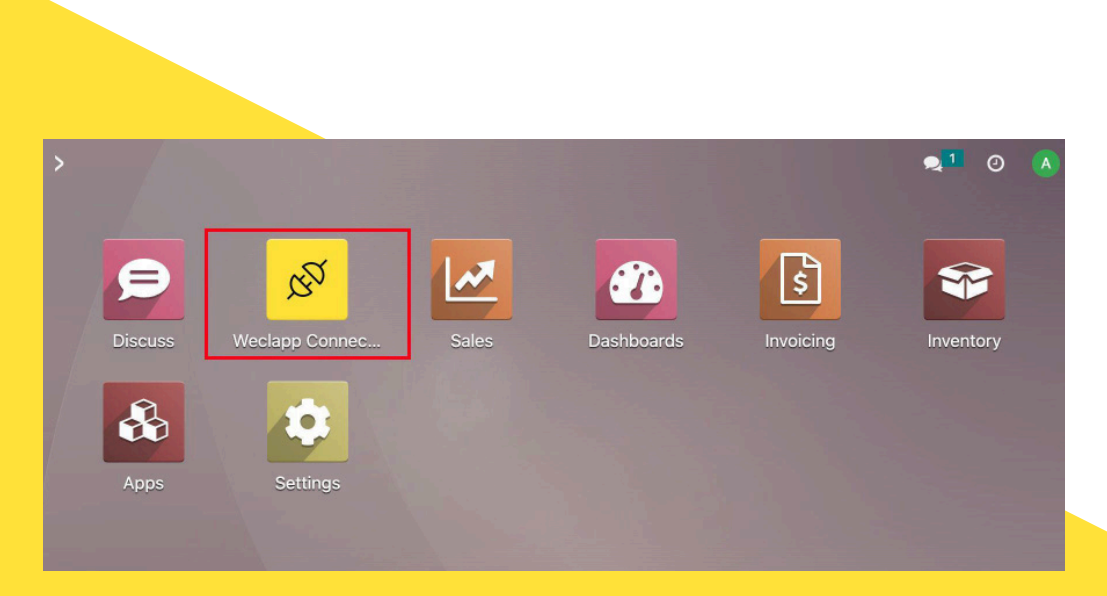

Nach Installation des Weclapp-Connectors, wählen Sie diesen mit Klick auf das entsprechende App-Icon.

### 1. API - Anmeldung

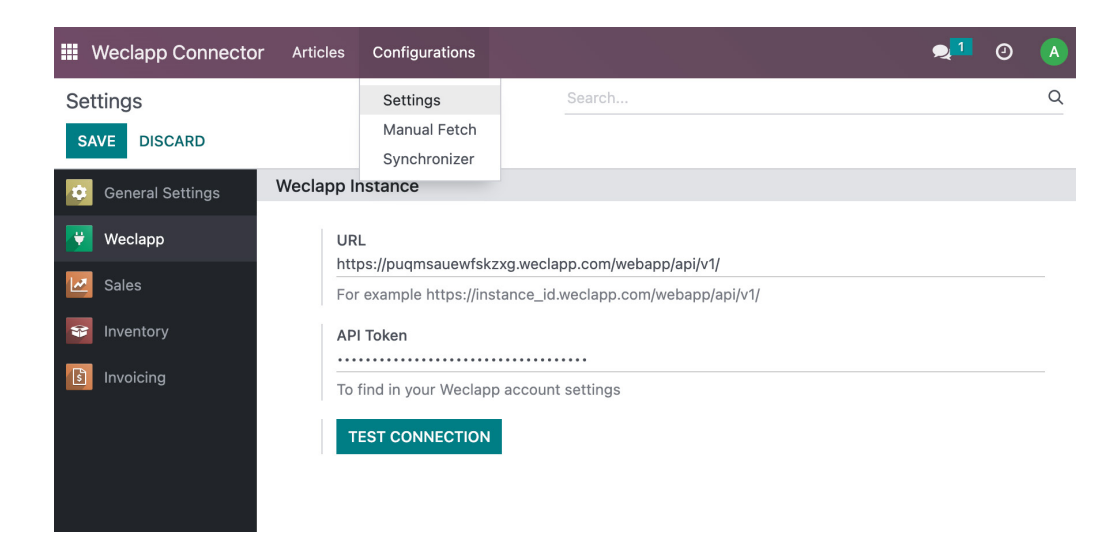

Gehen Sie auf Configuration und wählen Settings. Dort sehen Sie die Weclapp URL.

#### 2. Test Connection

| Weclapp Connector  | r Articles | Configurations                    |                            |                         | <b>Q</b> 1 | 0 | A |
|--------------------|------------|-----------------------------------|----------------------------|-------------------------|------------|---|---|
| Settings           |            |                                   | Search                     | Connection successfull! |            |   | × |
| SAVE DISCARD       |            |                                   |                            |                         |            |   |   |
| 🤨 General Settings | Weclapp I  | nstance                           |                            |                         |            |   |   |
| 👻 Weclapp          | UR         | L                                 | a weclann com/webann/ani/u | 1/                      |            |   |   |
| Sales              | For        | example https://insta             | ance_id.weclapp.com/webapp | //api/v1/               |            |   |   |
| Seal Inventory     | AP         | l Token                           |                            |                         |            |   |   |
| Invoicing          | То         | find in your Weclapp              | account settings           |                         |            |   |   |
|                    | Т          | EST CONNECTION<br>Test connection | on                         |                         |            |   |   |

Klicken Sie auf den Test Connection Button.

#### 3. Datenauswahl

| III Weclapp Co | nerestes triste Outlineties              |   | 21 |   |
|----------------|------------------------------------------|---|----|---|
| Settings       | Manual Fetch                             | × |    | Q |
| SAVE DISCAR    | Resource                                 | ľ |    |   |
| 🔅 General Sett | Articles<br>Articles Categories          |   |    |   |
| 👻 Weclapp      | FETCH Unit Of Measure                    |   |    |   |
| Sales          | Contacts                                 |   |    |   |
| Inventory      | Sales Order<br>API Token                 |   |    |   |
| s Invoicing    | To find in your Weclapp account settings |   |    |   |
|                | TEST CONNECTION                          |   |    |   |
|                |                                          |   |    |   |

Wählen Sie nun aus, welche Daten Sie synchronisieren möchten. Klicken Sie dann auf Fetch.

### 4. Synchronizer

| <b>Weclapp Connector</b> Articles Configurations                |                                  | 👤 O 🔥     |
|-----------------------------------------------------------------|----------------------------------|-----------|
| Weclapp Synchronizer                                            | Search                           | Q         |
| NEW 🕹                                                           | ▼ Filters 📚 Group By 🔺 Favorites | 1-3/3 🔇 🔪 |
| Name                                                            |                                  | ŧ         |
| □ Weclapp Article → Product                                     |                                  |           |
| □ Weclapp Article Category → Product Category                   |                                  |           |
| □ Weclapp Unit Of Measure $\rightarrow$ Product Unit of Measure |                                  |           |
|                                                                 |                                  |           |
|                                                                 |                                  |           |
|                                                                 |                                  |           |

Im Weclapp Synchronizer sehen Sie, zu welcher neuen Kategorie die Daten übertragen werden. Wählen Sie eine gewünschte Kategorie aus, um im nächsten Schritt die Konfiguration einzelner Datenfelder festzulegen.

## 5. Zuordnung

| 🗰 Weclap | p Connector A                                       | rticles        | Configuration     | s       |                                     |          | 9   | <b>2</b> 1 |   | 0   |
|----------|-----------------------------------------------------|----------------|-------------------|---------|-------------------------------------|----------|-----|------------|---|-----|
| Weclapp  | Synchronizer / \                                    | Neclap         | op Article →      | Product | t                                   | 🌣 Action | 1/3 | <          | > | New |
| SYNCHRO  | NIZE                                                |                |                   |         |                                     |          |     |            |   |     |
|          | Model Source<br>Model Destination<br>Fields Mapping | Wecla<br>Produ | ıpp Article<br>ct |         |                                     |          |     |            |   |     |
|          | Source Field                                        |                |                   |         | Destination Field                   |          |     |            |   |     |
|          | Active (weclapp.ar                                  | ticle)         |                   |         | Active (product.template)           |          |     | ₪          |   |     |
|          | Articlecategoryid (                                 | weclapp        | .article)         |         | Product Category (product.template  | e)       |     | ₪          |   |     |
|          | Articlenumber (we                                   | clapp.ar       | ticle)            |         | Internal Reference (product.templat | e)       |     | 圃          |   |     |
|          | Articletype (weclar                                 | op.article     | e)                |         | Product Type (product.template)     |          |     | 圃          |   |     |
|          | Availableinsale (we                                 | clapp.ar       | ticle)            |         | Can be Sold (product.template)      |          |     | Ŵ          |   |     |
|          | Description (wecla                                  | pp.articl      | e)                |         | Description (product.template)      |          |     | Ŵ          |   |     |
|          | Name (weclapp.art                                   | ticle)         |                   |         | Name (product.template)             |          |     | Ŵ          |   |     |
|          | Unitid (weclapp.art                                 | ticle)         |                   |         | Unit of Measure (product.template)  |          |     | ⑪          |   |     |
|          | Weclapp ID (wecla                                   | pp.articl      | e)                |         | Weclapp ID (product.template)       |          |     | Ŵ          |   |     |
|          | Add a line                                          |                |                   |         |                                     |          |     |            |   |     |
|          |                                                     |                |                   |         |                                     |          |     |            |   |     |

# 6. Import erfolgreich

| <b>III</b> w | eclapp Cor | nnector    | Articles | Configurations |          |             |            |            |             | , <mark>1</mark> | 0      | A |
|--------------|------------|------------|----------|----------------|----------|-------------|------------|------------|-------------|------------------|--------|---|
| Sett         | ings / Wec | lapp Artic | les      |                |          | Search      | ä          | article ha | s been fetc | hed !            |        | × |
| *            |            |            |          |                |          | ▼ Filters   | 🕏 Group By | \star Fav  | orites      | 1-5              | /5 <   | > |
|              | Weclap     | Articlen   | Active   | Availabl       | Articlet | Name        | Desc       | rip        | Unit        | Unitna           | Articl |   |
|              | 4,198      | 1234556    | <b>Z</b> | ~              | STORABL  | E table     |            |            | 3171        | pc.              | 4220   |   |
|              | 4,208      | 09 1234556 | <b>V</b> | <b>V</b>       | STORABL  | .E wood ch  | air A      | chair i    | 3171        | pc.              | 4220   |   |
|              | 4,244      | 56789      | <b>V</b> | <b>V</b>       | SERVICE  | New arti    | cle        |            | 3172        | h                | 4248   |   |
|              | 4,254      | 685746352  | ~        | <b>V</b>       | STORABL  | .E ZZZZZ A  | rtic       |            | 3171        | pc.              | 4248   |   |
|              | 4,263      | 987654321  | <b>~</b> | <b>V</b>       | STORABL  | .E test imp | ort        |            | 3171        | pc.              | 4220   |   |
|              |            |            |          |                |          |             |            |            |             |                  |        |   |
|              |            |            |          |                |          |             |            |            |             |                  |        |   |

War die Datenübertragung erfolgreich, erscheint eine Nachricht im oberen Fensterbereich.

# 7. Überprüfung

| Sales | Orders                  | To Invoice | Products | Reporting |  |
|-------|-------------------------|------------|----------|-----------|--|
| NEW   |                         |            |          |           |  |
|       | New artic               | le         |          |           |  |
|       | Price: 1.00             | )€         |          |           |  |
|       | test impo               | rt         |          |           |  |
|       | Price: 1.00<br>On hand: | 0.00 pc.   |          |           |  |
|       |                         |            |          |           |  |
|       |                         |            |          |           |  |
|       |                         |            |          |           |  |

| Weclapp                 | Connector    | Articles | Configurations |  |  |  |  |  |  |  |  |
|-------------------------|--------------|----------|----------------|--|--|--|--|--|--|--|--|
| Weclapp Unit of Measure |              |          |                |  |  |  |  |  |  |  |  |
| *                       |              |          |                |  |  |  |  |  |  |  |  |
|                         | Weclapp ID N | lame     |                |  |  |  |  |  |  |  |  |
|                         | 3,168 kg     |          |                |  |  |  |  |  |  |  |  |
|                         | 3,169 g      |          |                |  |  |  |  |  |  |  |  |
|                         | 3,170 l      |          |                |  |  |  |  |  |  |  |  |
|                         | 3,171 pc.    |          |                |  |  |  |  |  |  |  |  |
|                         | 3,172 h      |          |                |  |  |  |  |  |  |  |  |

Überprüfen Sie Ihre Daten innerhalb der neu zugeordneten Felder auf Richtigkeit.

|   | Weclapp Connector     | Articles | Configurations |            |                  |            |             | ۶ |
|---|-----------------------|----------|----------------|------------|------------------|------------|-------------|---|
| W | eclapp Articles Categ | jories   |                |            | Search           |            |             |   |
| 4 |                       |          |                |            | <b>T</b> Filters | 📚 Group By | ★ Favorites |   |
|   |                       |          | W              | /eclapp ID | Name             |            |             |   |
|   |                       |          |                | 4,220      | Office item      | ıs         |             |   |
|   |                       |          |                | 4,248      | Purchase of      | categ      |             |   |
|   |                       |          |                |            |                  |            |             |   |
|   |                       |          |                |            |                  |            |             |   |

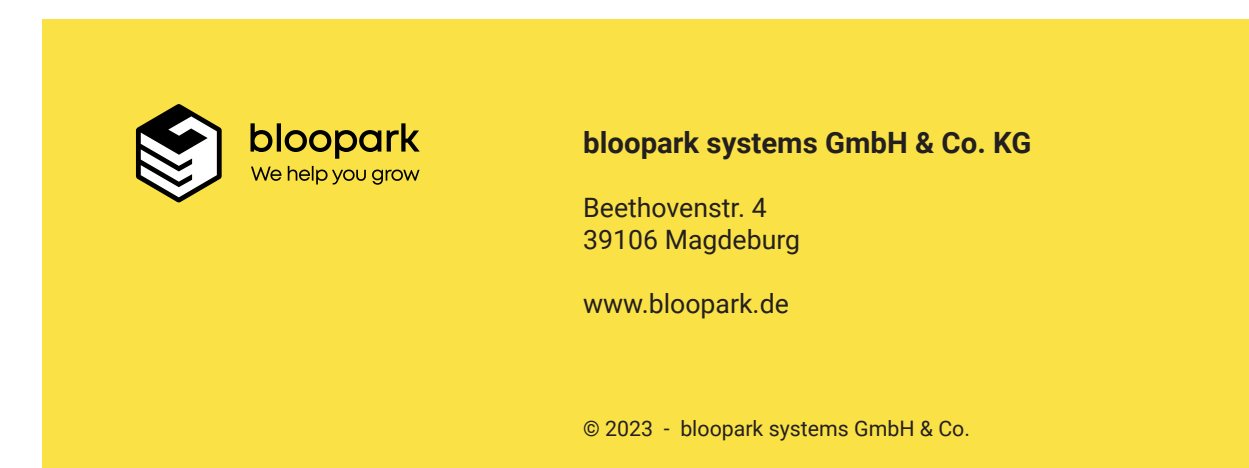